# ${\sf OpenVPN}$

#### Departamento de Sistemas Telemáticos y Computación (GSyC)

gsyc-profes (arroba) gsyc.es

Abril de 2014

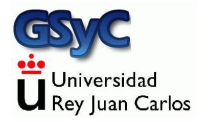

©2014 GSyC Algunos derechos reservados. Este trabajo se distribuye bajo la licencia Creative Commons Attribution Share-Alike 3.0

## Características de OpenVPN

OpenVPN es una aplicación con licencia libre (GPL) para implementar redes privadas virtuales

- Desarrollado inicialmente por James Yonan en 2002. En la actualidad, por el OpenVPN project y OpenVPN Technologies, inc.
- Seguridad robusta, basado en SSL/TLS
- Es sencillo, potente, seguro, aunque no está tan extendido como otras soluciones
- Disponible para MS Windows, Linux, MacOS, xBSD, Solaris, android e iOS
- No es compatible con las VPN de routers dedicados (Cisco, Juniper, etc)

- Multiplexa todos los puertos en uno solo (por omisión, 1194 udp o 1194 tcp), solo necesita un protocolo (udp o tcp)
  - Esto facilita mucho su integración con NAT y cortafuegos
- Arquitectura cliente servidor, soporta IP dinámica en ambos extremos, manteniendo la sesión
- Trabaja en espacio de usuario
- Soporta tarjetas inteligentes PKCS#11 (similares al DNIe)
- Puede ofrececer un nivel de red (con el dispositivo *tun*) o un nivel de enlace (con el dispositivo *tap*)
  - En MS Windows, solamente nivel de enlace

#### Administración del demonio de OpenVPN

- El demonio de OpenVPN se inicia y se detiene como es habitual en todos los demonios
  - /etc/init.d/openvpn start Inicia el servicio
  - /etc/init.d/openvpn stop Detiene el servicio
  - /etc/init.d/openvpn restart
     Detiene e inicia el servicio. Relee los ficheros de configuración
- Envía sus logs a /var/log/syslog
- Los ficheros de configuración principales son
  - /etc/openvpn/server.conf
  - /etc/openvpn/client.conf

#### Autenticación mediante secreto compartido

Cliente y servidor deben autenticarse. Hay dos maneras

- Secreto compartido, criptografía tradicional
  - Generamos la clave

```
openvpn --genkey --secret key.txt
```

- Copiamos esta clave en el cliente y en el servidor, en el directorio que estimemos oportuno
- En server.conf y client.conf, con la directiva secret indicamos el nombre de este fichero, indicando el path completo. P.e. secret /dir1/dir2/key.txt

Q Certificados X.509

## Direcciones IP

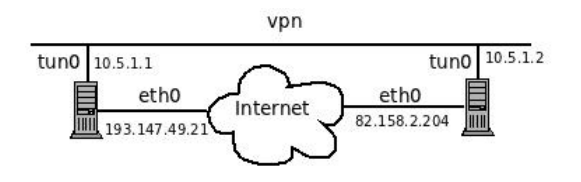

Figura : VPN Mínima

Toda máquina que forme parte de una VPN tendrá al menos dos interfaces y dos direcciones

- Una dirección del exterior de la VPN, preexistente, típicamente pública. En este ejemplo, 193.147.49.21 y 82.158.2.204
- Una dirección del interior de la VPN, típicamente privada. En este ejemplo, 10.5.1.1 y 10.5.1.2

Es necesario que pertenezcan a segmentos distintos (y no confundirlas)

Recordatorio: En IPv4 los rangos reservados para direcciones privadas son

10.0.0.0/8 172.16.0.0/12 192.168.0.0/16

Para las direcciones del interior de la VPN podemos emplear cualquiera de estos rangos

 Con tal de que evitamos los rangos más comunes: 10.0.0.0/24, 192.168.0.0/24 y 192.168.1.0/24, que podrían estar ya siendo usadas en nuestra LAN

## VPN mínima

Para una VPN sencilla, ofreciendo nivel de red y con autenticación por secreto compartido, bastan los siguientes ficheros: /etc/openvpn/server.conf

dev tun
ifconfig 10.5.1.1 10.5.1.2
secret /etc/openvpn/key.txt

/etc/openvpn/client.conf

remote 193.147.49.21
dev tun
ifconfig 10.5.1.2 10.5.1.1
secret /etc/openvpn/key.txt

## VPN ofreciendo nivel de red

Estamos configurando una VPN ofreciendo nivel de red Por tanto, esta VPN

- Es un segmento de red propio, un único dominio de colisión
  - Las tramas de broadcast de la VPN no salen de la VPN
- Emplea el dispositivo *tun* (no el dispositivo *tap*)
- Trabaja con datagramas IP
- Será necesario contar con las tablas de encaminamiento adecuado

## VPN con parámetros adicionales

La manera más habitual de configurar OpenVPN es

- Hacer una copia de los ficheros server.conf y client.conf de ejemplo, que contienen parámetros adicionales, comentados
  - La versión estándar está en

/usr/share/doc/openvpn/examples/sample-config-files/server.conf.gz /usr/share/doc/openvpn/examples/sample-config-files/client.conf

- En el guión de prácticas de la asignatura encontrarás versiones simplificadas de estos ficheros
- editarlos, adaptándolos a nuestras necesidades

### Servidor repartiendo direcciones a clientes

- En el ejemplo VPN mínima, indicábamos las direcciones del interior de la VPN de forma explícita con la directiva ifconfig
- Ahora, haremos que el servidor OpenVPN reparta automáticamente a los clientes las direcciones del interior (de forma muy similar a DHCP)
- Esto suele resultar más cómodo, es lo que hacen los ficheros de ejemplo server.conf y client.conf

En el fichero server.conf editamos esta directiva:

# Configure server mode and supply a VPN subnet # for OpenVPN to draw client addresses from. # The server will take 10.8.0.1 for itself, # the rest will be made available to clients. # Each client will be able to reach the server # on 10.8.0.1. Comment this line out if you are # ethernet bridging. See the man page for more info.

server 10.8.0.0 255.255.255.0

 En este ejemplo el servidor tomará la dirección 10.8.0.1 (la primera dirección de la red indicada), y le dará a los clientes otras direcciones, desconocidas a priori, dentro de este rango Para que el administrador en el servidor pueda saber qué direcciones tienen los clientes, editamos esta directiva en server.conf

# Maintain a record of client <-> virtual IP address # associations in this file. If OpenVPN goes down or # is restarted, reconnecting clients can be assigned # the same virtual IP address from the pool that was # previously assigned.

ifconfig-pool-persist /etc/openvpn/ipp.txt

- Dentro ipp.txt, el servidor almacena qué dirección IP del interior de la VPN le da a cada cliente
- ipp.txt no se escribe inmediatamente
  - Hay que esperar unos 10 minutos
  - O bien ordenarle al demonio que relea y escriba los ficheros de configuración, con /etc/init.d/openvpn reload

En client.conf no hay que hacer nada especial, simplemente mantener esta directiva

# Specify that we are a client and that we # will be pulling certain config file directives # from the server.

client

E indicar la dirección (del exterior de la VPN) del servidor

# The hostname/IP and port of the server. # You can have multiple remote entries # to load balance between the servers.

remote 193.147.49.21 1194

## Autenticación X.509

El mecanismo de autenticación preferido en OpenVPN es X.509

- En OpenVPN no se puede usar secreto compartido para ofrecer VPN de nivel de enlace
- Emplearemos claves (privadas) y certificados (Un certificado es esencialmente una clave pública firmada por una CA, *certification authority*)
- Para que la clave pública de una máquina tenga un certificado firmado por una CA reconocida universalmente tendríamos que pagar la tarifa correspondiente a una empresa como GeoTrust o digicert
- En nuestras prácticas, cada estudiante será una CA (lo que no es tan raro, un administrador como CA de sus propias máquinas)

#### Pasos para configurar la red con X.509

- Copiar a un directorio de trabajo los scripts Easy-RSA 2.0
- 2 Crear la CA
- O Crear, en la máquina que contiene la clave de la CA
  - Clave y certificado del servidor
  - Clave(s) y certificado(s) del cliente(s)
  - Fichero con parámetros Diffie Hellman
- Llevar al servidor, por canal seguro, parámetros Diffie Hellman, clave y certificado del servidor. Llevar a cada cliente, por canal seguro, su clave y su certificado
- Onfigurar server.conf y client.conf, indicando dónde están los parámetros, claves y certificados

#### Método alternativo para generar claves

- Crear las claves en servidor y cliente(s)
- Enviar a la CA un Certificate Signing Request (CSR)
- S La CA devuelve a cada máquina su certificado

Esté método tiene la ventaja de que las claves privadas no salen de cada máquina, y por tanto no hace falta un canal seguro Pero aquí no lo veremos, puesto que es un poco más largo y sí tenemos un canal seguro (ssh)

## 1-Copiar a directorio de trabajo scripts Easy-RSA

• Copiamos los scripts a cualquier directorio donde podamos trabajar

En una máquina Debian/Ubuntu, copiaremos todo el contenido de

/usr/share/doc/openvpn/examples/easy-rsa/2.0

- Editamos las últimas líneas del fichero vars para identificar al emisor del certificado.
  - export KEY\_COUNTRY="US"
  - export KEY\_PROVINCE="CA"
  - export KEY\_CITY="SanFrancisco"
  - export KEY\_ORG="Fort-Funston"
  - export KEY\_EMAIL="me@myhost.mydomain"
  - export KEY\_EMAIL=mail@host.domain
  - export KEY\_CN=changeme
  - export KEY\_NAME=changeme
  - export KEY\_OU=changeme
  - export PKCS11\_MODULE\_PATH
  - export PKCS11\_PIN

X.509 emplea el concepto *Distinguished Name* definido en la norma X.500

- Código ISO 3166-1 de España: ES.
- El nombre de la provincia se escribe completo
- Los campos de más de una palabra deben entrecomillarse

Algunos campos no obvios:

KEY\_ORG

Organismo que emite el certificado

• KEY\_NAME

Organismo que emite el certificado

KEY\_CN

*Common Name*. Nombre de la persona concreta o de la máquina concreta que emite el certificado

KEY\_OU

Organizational Unit. Departamento, empresa asociada, etc

• PKCS11\_MODULE\_PATH=

Directorio donde están los módulos de criptografía PKCS11. Podemos ignorarlo si no usamos *smart cards* (DNIe)

PKCS11\_PIN

PIN de la tarjeta. Podemos ignorarlo

### 2-Crear la CA

Siempre dentro del directorio de trabajo, ejecutamos

```
source ./vars
./clean-all
./build-ca
```

Contestamos a todas las preguntas con el valor predeterminado (pulsando intro)

Autenticación X.509

## 3.1-Crear fichero con parámetros Diffie Hellman

#### Seguimos en el directorio de trabajo, y ejecutamos

./build-dh

### 3.2-Crear claves y certificados del servidor

./build-key-server nombre\_del\_servidor

Contestamos a todo con el valor predeterminado (intro), excepto en las dos últimas preguntas:

Sign the certificate? [y/n]: 1 out of 1 certificate requests certified, commit? [y/n]

Aquí introduciremos 'y' (yes)

## 3.3 Crear claves y certificados del cliente(s)

Ejecutamos

```
./build-key nombre_del_cliente
```

Contestamos igual que en el paso anterior (todo intro, excepto 'y' en las dos últimas preguntas)

- Si intentamos generar 2 veces un certificado para la misma máquina, nos dará un error: *failed to update database, TXT\_DB error number 2*
- Para arreglarlo, borramos la línea correspondente a este certificado en el fichero *index.txt* del subdirectorio *keys*

### 4-Llevar ficheros a servidor y clientes

Tras ejecutar todos los pasos anteriores, (suponiendo los nombres *myserver*, *client1* y *client2*) ahora el subdirectorio *keys* contendrá:

| Fichero      | Contenido                 | Necesario en                   | Secreto |
|--------------|---------------------------|--------------------------------|---------|
| ca.crt       | Certificado raiz de la CA | Servidor y todos clientes      | No      |
| ca.key       | Clave priv. de la CA      | Solo en máquina donde se firma | Sí      |
| dh1024.pem   | Parámetros Diffie Hellman | Servidor                       | No      |
| myserver.crt | Certificado del servidor  | Servidor                       | No      |
| myserver.key | Clave priv. del servidor  | Servidor                       | Sí      |
| client1.crt  | Certificado del cliente1  | Cliente1                       | No      |
| client1.key  | Clave priv. de cliente1   | Cliente1                       | Sí      |
| client2.crt  | Certificado del cliente2  | Cliente2                       | No      |
| client2.key  | Clave priv. de cliente2   | Cliente2                       | Sí      |

Ficheros empleados en autenticación X.509

- Movemos cada fichero a la(s) máquina(s) correspondiente(s)
- El fichero ca.key deberíamos guardarlo en lugar seguro, no en una máquina en la red

#### 5.1 Configuración de server.conf

Suponiendo que almacenamos los ficheros en /etc/openvpn, editamos el fichero /etc/openvpn/server.conf de la máquina *myserver* para que contenga:

# Any X509 key management system can be used. # OpenVPN can also use a PKCS #12 formatted key file # (see "pkcs12" directive in man page). ca /etc/openvpn/ca.crt cert /etc/openvpn/myserver.crt key /etc/openvpn/myserver.key # This file should be kept secret

# Diffie hellman parameters. # Generated by build-dh script # Substitute 1024 for 2048 if you are using # 2048 bit keys. dh /etc/openvpn/dh1024.pem

## 5.2 Configuración de client.conf

Suponiendo que almacenamos los ficheros en /etc/openvpn, editamos el fichero /etc/openvpn/client.conf en la máquina *client1* para que contenga:

# SSL/TLS parms. # See the server config file for more # description. It's best to use # a separate .crt/.key file pair # for each client. A single ca # file can be used for all clients. ca /etc/openvpn/ca.crt cert /etc/openvpn/client1.crt key /etc/openvpn/client1.key

## VPN ofreciendo nivel de enlace

Ahora configuraremos una VPN ofreciendo nivel de enlace Por tanto, esta VPN

- Es un segmento de red que se puede combinar con una LAN, uniendo el dominio de colisión de ambas redes
  - Las tramas de broadcast se propagan entre la VPN y la LAN
- Emplea el dispositivo *tap0* (no el dispositivo *tun*)
- Trabaja con tramas ethernet
- No será necesario modificar las tablas de encaminamiento
- En la LAN no puede haber MAC repetidas. Si tenemos MV clonadas desde la misma imagen, habrá que cambiar las MAC

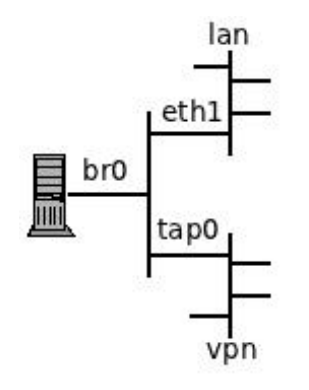

- Para unir el segmento de red de la VPN con el segmento de la LAN, usamos un *bridge*
- El *bridge* es un nuevo interfaz de red, en este ejemplo, br0
- eth1 es un interfaz con una dirección del interior de la VPN
- eth1 y tap0 pierden su identidad y su dirección IP: ahora el interfaz relevante es br0

- Para hacer un *bridge*, usamos una utilidad propia del Sistema Operativo, no es parte de OpenVPN.
   En el caso de Debian/Ubuntu, el paquete bridge-utils apt-get install bridge-utils,
- OpenVPN incluye un script que se encarga de configurar el bridge Está en

/usr/share/doc/openvpn/examples/sample-scripts/bridge-start

Lo copiamos a algún directorio de trabajo, y allí lo editamos

### Fichero bridge-start

- En br, tap y eth indicamos los nombres de cada interfaz
- En eth\_ip, eth\_netmask y eth\_broadcast indicamos los parámetros que tenía el interfaz de la LAN antes de incluirlo en el bridge
- Estos serán los parámetros que tendrá el puente

Editamos y ejecutamos este script antes de poner en marcha el demonio de OpenVPN